# Инструкция по проведению вступительного испытания по Общественному здравоохранению (экзамена)

в рамках приема на обучение по программе высшего образования –

## программе магистратуры

## по направлению подготовки 32.04.01 Общественное здравоохранение

(Накануне экзамена внимательно ознакомиться с настоящей инструкцией по проведению экзамена и выполните предписанные действия.)

1. Подготовьте рабочее место для проведения онлайн экзамена:

• техническое и программное обеспечение в соответствии с ниже приведенными требованиями (приложение 1);

• паспорт или удостоверение личности.

**2.** Установите программу **TrueConf** (инструкция по установке в приложении 2).

3. Ознакомьтесь с порядком проведения экзамена (приложение 3)

4. В день проведения экзамена выполняйте пошаговую инструкцию, указанную в приложении 4.

## Приложение 1

# Технические требования к рабочему месту экзаменуемого

1. Компьютер/ноутбук с веб-камерой, микрофоном и звуковыми динамиками.

**2.** Процессор: IntelCore i3-3xxM, i5-4xx первого поколения (от 2,1 ГГц);AMD Athlon 64 X2 (от 2,4 ГГц);IntelCeleronG3xxx (от 2,7 ГГц);IntelPentium 4xxxY (от 1,5 ГГц);AMD Ryzen 3 2xxxU (от 2,5 ГГц).

3. Оперативная память: не менее 2Гб.

**4.** Видеокарта: совместимость с DirectX 10.0, 512МБ (мин. NVidia 8600 GS, Radeon HD 2600 XT, Intel GMA X4500HD).

5. Скорость подключения к сети интернет не менее 2 Мбит/с.

6. Операционная система: MicrosoftWindows 7/8/8.1/10, macOS 10.12+, Linux.

7. Список рекомендуемых веб-камер:

Logitech®: C920, C922, C930e, BCC950, GROUP, PTZ Pro 2, ConferenceCamConnect. Microsoft®: LifeCam Studio, LifeCam Cinema.

# Приложение 2 Инструкция по установке программы TrueConf для проведения конференций

1. В браузере открыть адрес <u>https://trueconf.ru/</u> Нажать «Скачать» и выбрать «TrueConf для Windows» (или другой вариант операционной системы вашего компьютера/ноутбука):

| a.ru/admin/scan/inde X      | 🖑 Видеоконференция в локальн   | × +            |                              |                  |      |                                |  |  |
|-----------------------------|--------------------------------|----------------|------------------------------|------------------|------|--------------------------------|--|--|
| https:// <b>trueconf.ru</b> |                                |                |                              |                  |      |                                |  |  |
| е Переводчик                |                                |                |                              |                  |      |                                |  |  |
|                             | 2 +7 (495) 698-60-66           | Для партнёров  | Наш блог                     | Оборудование     |      | ② Регистрация / Личный кабинет |  |  |
|                             | TrueConf                       | Продукты       | Скачать                      | Возможности      | Цены | Поддержка Компания             |  |  |
|                             | Для рабочих мест               |                | Для моб                      | ильных устройств |      | Для ТВ                         |  |  |
|                             | ╉ TrueConf для Win             | dows обновлено | 🌻 Tru                        | eConf для Andro  | id   | 荣 TrueConf для Android TV      |  |  |
|                             | U TrueConf для macOS обновлено |                | 🇯 TrueConf для iOS обновлено |                  |      | Для веб-конференций            |  |  |
|                             | 💧 TrueConf для Linu            | XL             |                              |                  |      | 🗘 TrueConf для браузеров       |  |  |
|                             |                                |                |                              |                  |      |                                |  |  |
|                             |                                |                |                              |                  |      |                                |  |  |

2. Откроется страница с загрузкой приложения. Нажать «Скачать бесплатно»:

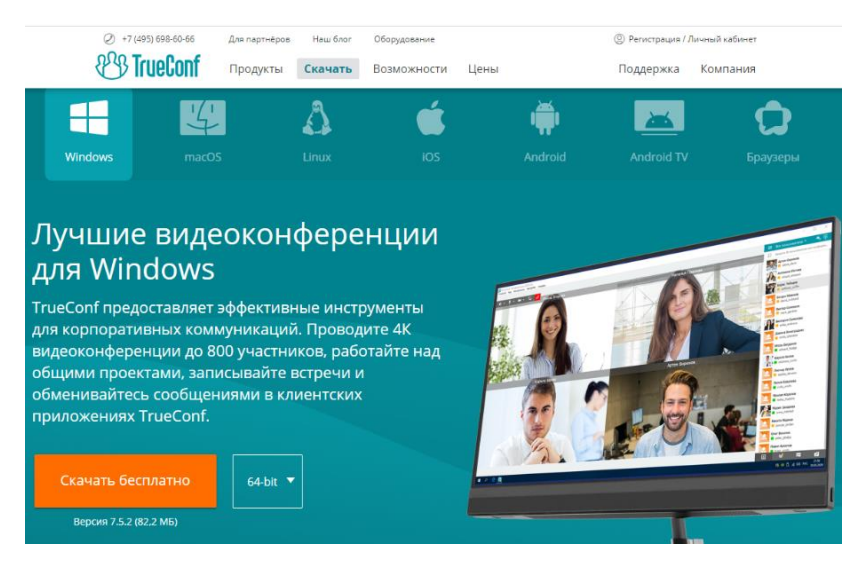

3. Запустить скаченную программу установки и следовать инструкциям мастера установки приложения, нажимая «Далее»:

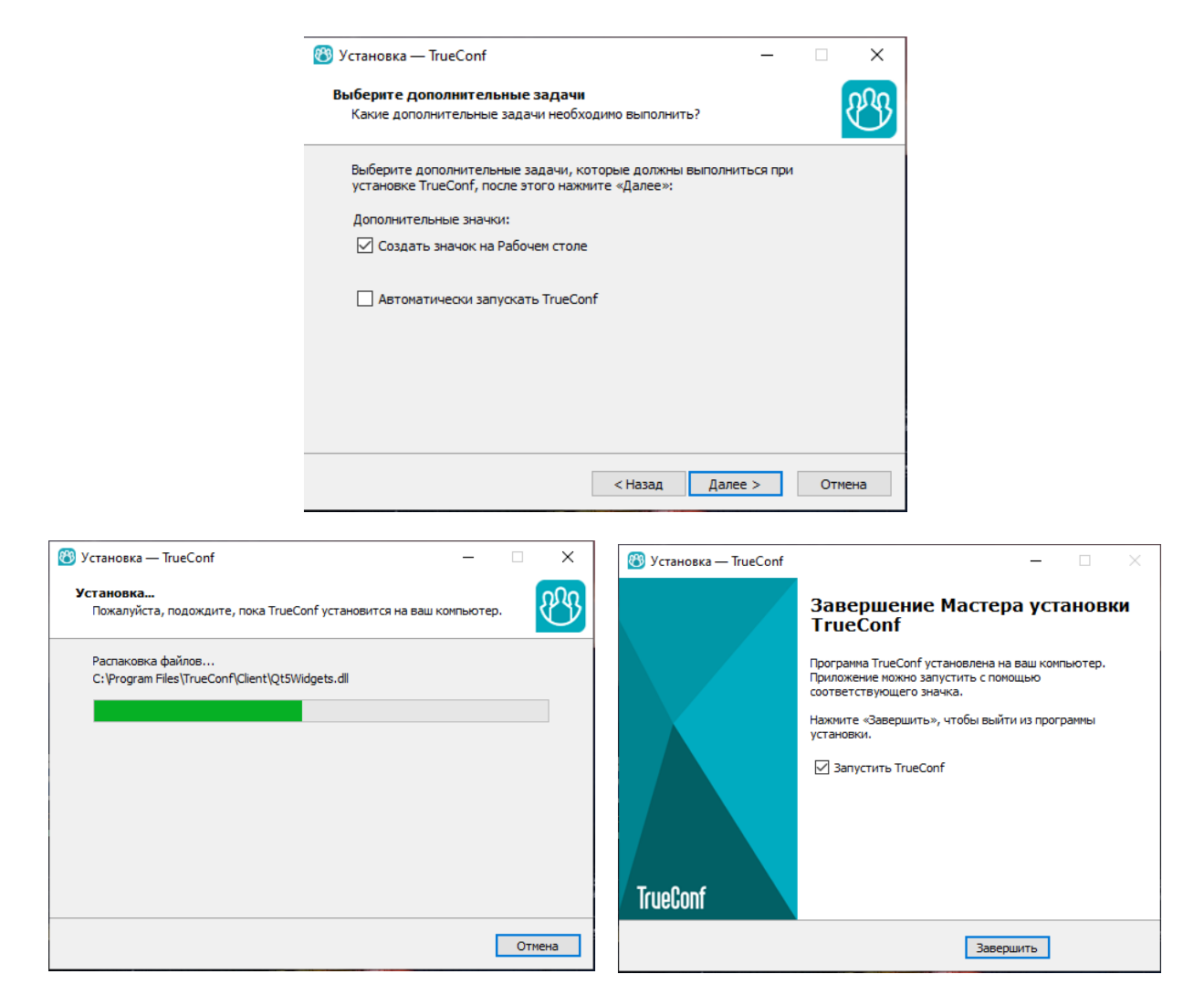

4. После нажатия «Завершить» в окне установки программы, откроется основное окно программы, и если ваша веб-камера включена, вы должны увидеть собственное изображение:

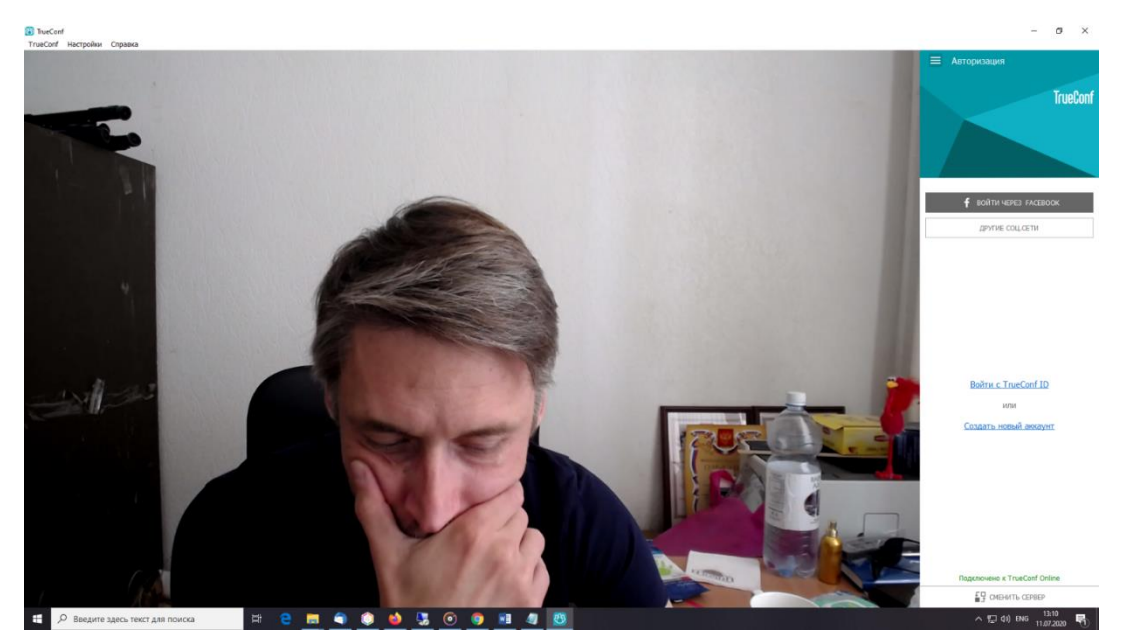

5. Для проверки или настройки работы оборудования и звука, следует открыть в левом верхнем углу экрана пункт меню «Видео и звук»:

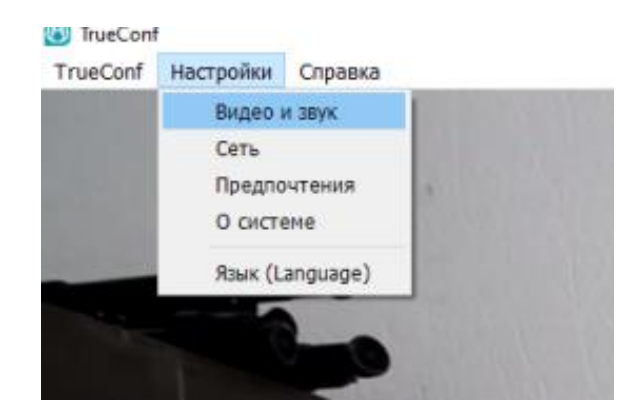

6. В этих настройках отображается ваше оборудование и уровень громкости сигнала.

Если нажать значок воспроизведения напротив Устройства воспроизведения, вы должны услышать мелодию и у Устройства записи/микрофона должен изменяться индикатор уровня сигнала (зеленый цвет). Если вы услышали звук и индикаторы мигают зеленым цветом – все готово к использованию приложения. Следует закрыть окно с настройками, нажав на крестик:

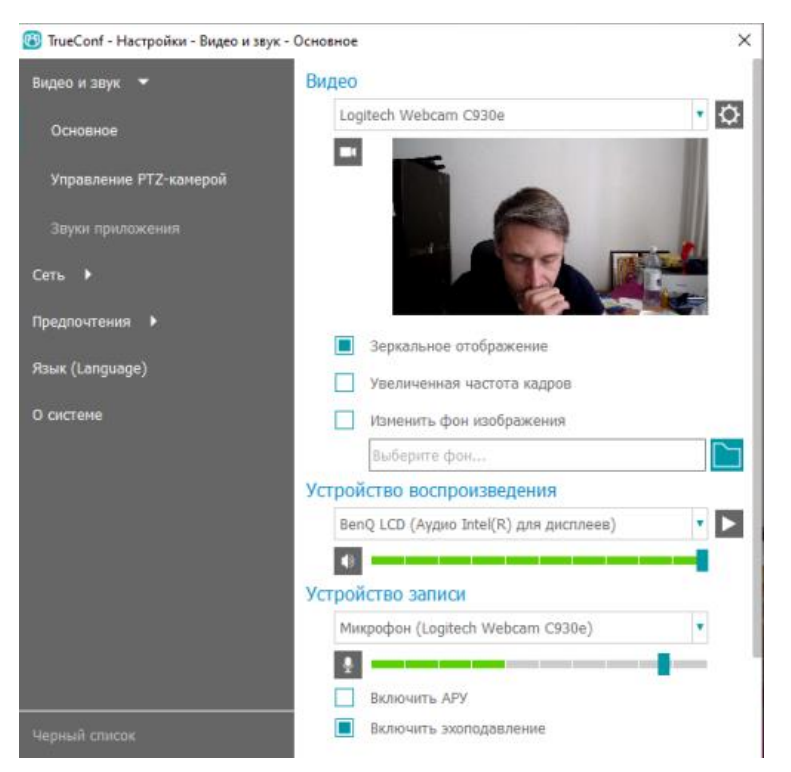

7. После проверки работы оборудования можно приступить к регистрации, нажав в правом верхнем углу экрана «Авторизация» кнопку «Другие соц. Сети» и выбрать значок вашей личной социальной сети или электронной почты, например, Google:

|                                                                                                    | 🗮 Авторизация          |
|----------------------------------------------------------------------------------------------------|------------------------|
|                                                                                                    | TrueConf               |
| TrueConf                                                                                                    | ×                      |
| G Войдите в аккаунт Google                                                                                                    |                        |
| Выберите аккаунт                                                                                                    | 🕈 ВОЙТИ ЧЕРЕЗ FACEBOOK |
| для перехода в приложение "trueconf.com"                                                                                                    | 🛛 😌 🖉 🔽 👷              |
| Anton Kvashin<br>anton kvashin@gmail.com                                                                                                    |                        |
| இ Сменить аккаунт                                                                                                    |                        |
| Приложению "trueconf.com" будет предоставлен доступ к<br>вашим данным: имени, адресу электронной почты, языковым<br>настройкам и фото профиля. |                        |
|                                                                                                    |                        |

**N N** 

#### Или mail.ru:

|                                                                                                    |                                       | 🗮 Авторизация              |
|----------------------------------------------------------------------------------------------------|---------------------------------------|----------------------------|
|                                                                                                    |                                       | TrueCo                     |
| © TueConf<br>О MOЙ МИР                                                                                                    | ×                                     | 🕈 войти через ғасевоок     |
| Необходим доступ к вашим данным<br>TrueConf просит вас разрешить спедующие действия:<br>получать информацию о вашей енгете, списие друзей, |                                       |                            |
| Почтовый лицик @mail.ru *<br>Пароль                                                                                                    |                                       |                            |
| Войти и разрешить Забыли пароль?                                                                                                    |                                       | Войти с TrueConf ID<br>или |
|                                                                                                    | 1 1 1 1 1 1 1 1 1 1 1 1 1 1 1 1 1 1 1 | 6                          |

Заполнить соответствующие данные вашего эл. ящика и пароль от него, нажать войти и разрешить.

8. После успешной регистрации вашей учетной записи откроется окно программы, в правом столбце которой будут элементы управления конференцией (4 иконки внизу): адресная книга, управление конференцией, чат и история звонков:

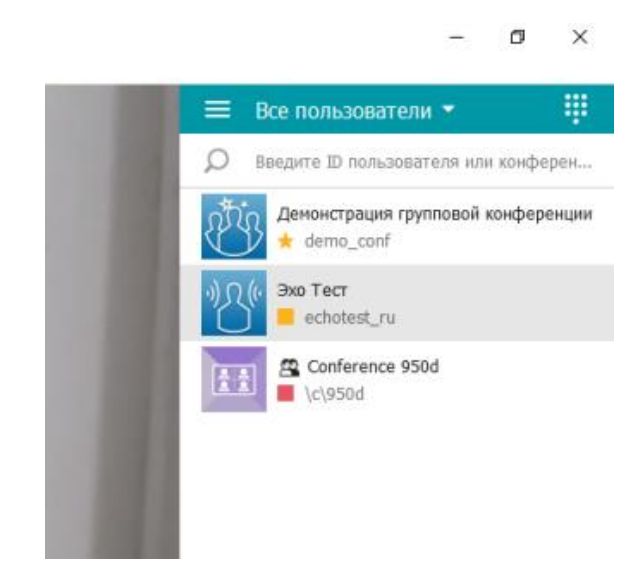

# ВНИМАНИЕ!!! ВЕДЁТСЯ ВИДЕОЗАПИСЬ ВСЕГО ХОДА ЭКЗАМЕНА!!!

#### Приложение 3

#### ИНСТРУКЦИЯ ПО ТЕСТИРОВАНИЮ

#### по направлению «Общественное здравоохранение»

На вступительное испытание в рамках приема на обучение по программам магистратуры по направлению подготовки 32.04.01 **Общественное здравоохранение** отводится **60 минут**.

Вступительное испытание проводится в форме дистанционного тестирования.

Работа содержит **50 тестовых заданий** и выполняется **в режиме онлайн, под наблюдением** наблюдателей в режиме видеоконференции в программе TrueConf.

Предварительно нужно установить программу TrueConf на компьютере или ноутбуке, отвечающим заданным техническим характеристикам и настроить видео и звук.

Инструкция по установке TrueConf прилагается ниже.

Телефон для связи с экзаменационной комиссией: +7(3532) 500-618.

Ссылку на подключение к видеоконференции Вы получите в информационном электронном письме.

Ссылку на тестирование, а также логин и пароль для входа, вы получите от наблюдателя после идентификации в комнате видеоконференции.

Войдите в личный кабинет под полученными от наблюдателя логином и паролем.

На главной странице будет активен экзамен, соответствующий вашему расписанию. Нажав на кнопку «**Начать обучение**» станет доступно тестирование.

В каждом тестовом задании необходимо выбрать из 4 предложенных все правильные, по Вашему мнению, ответы.

Переходить от одного задания к другому можно с помощью кнопок – их порядкового номера

После выполнения тестирования или истечения времени необходимо нажать на

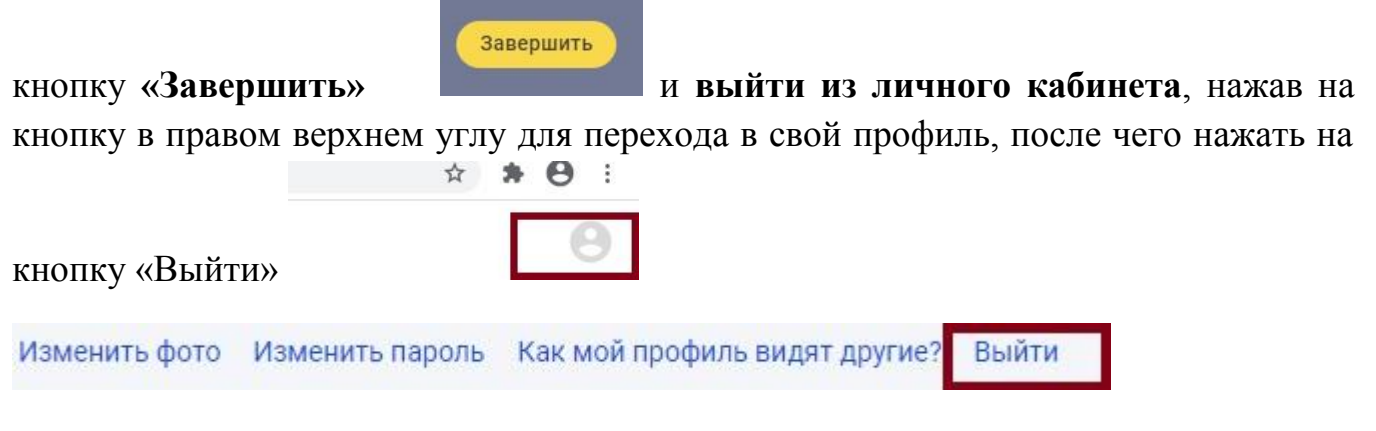

Постарайтесь ответить правильно на как можно больше вопросов и набрать наибольшее количество баллов.

## ЖЕЛАЕМ УДАЧИ!

# Приложение 4

## В ДЕНЬ ПРОВЕДЕНИЯ ЭКЗАМЕНА

#### В день проведения экзамена

### ШАГ 1. Подключение к конференции экзамена

В указанное на сайте в разделе *Информация о вступительных испытаниях* время пройдите по ссылке для подключения к экзамену (ссылка находится в том же разделе) и нажмите на кнопку **Присоединиться**.

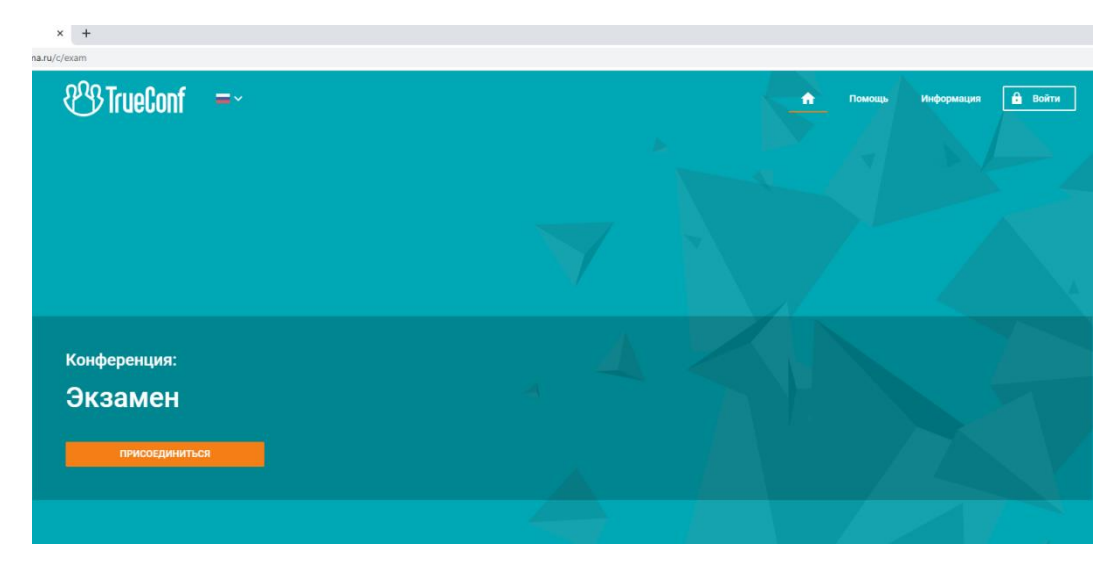

Введите свое ФИО полностью (для идентификации) и нажмите Войти:

| <pre> % TrueConf = </pre> |                                              |   |   |
|---------------------------|----------------------------------------------|---|---|
|                           |                                              |   |   |
|                           |                                              | × |   |
|                           |                                              |   |   |
|                           |                                              |   | 4 |
| Конференция:              | Войти как гость                              |   |   |
| Экзамен                   | Имя пользователя<br>Иванов Андрей Петрович   |   |   |
| присоединиться            | войти                                        |   |   |
|                           |                                              |   | 4 |
|                           |                                              |   |   |
|                           |                                              |   |   |
|                           | ВОЙТИ КАК ЗАРЕГИСТРИРОВАННЫЙ<br>ПОЛЬЗОВАТЕЛЬ |   |   |

Откроется страница с вариантами подключения к конференции, где следует выбрать «Установленное приложение»:

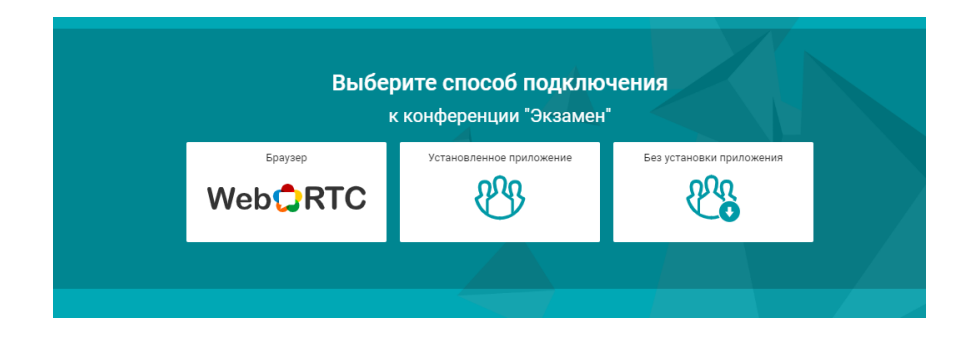

На вопрос в браузере открыть приложение TrueConfClient? Нажать открыть приложение TrueConfClient:

| Открыть п<br>Сайт http: | риложение "TrueConf Client"?<br>s://dst.orgma.ru собирается открыть это прил                                 | ожение.                  | , Информ |
|-------------------------|----------------------------------------------------------------------------------------------------|--------------------------|----------|
|                         | Открыть приложение "TrueConf Client"                                                                         | Отмена                   |          |
|                         |                                                                                                    |                          |          |
| Выбе                    | рите способ подключ<br>к конференции "Экзамен"                                                               | чения                    |          |
| Epaysep<br>Web CRTC     | Установленное приложение                                                                                     | Без установки приложени: | A        |
|                         | Приложение TrueConf запустится<br>автоматически. Если приглашение не<br>пришло, перейдите по <u>ссылке</u> . |                          |          |

Откроется приложение TrueConfClient с конференцией и вашим изображением и изображением наблюдателя.

Убедитесь, что наблюдатель вас хорошо видит и слышит, поправьте камеру при необходимости.

**Дополнительно:** элементы управления звуком, микрофоном, камерой и трансляцией экрана в конференции находятся сверху слева:

| 🔭 True | 🕙 TrueConf - Конференция (00:00:05) <Экзамен> |     |       |       |   |        |     |     |      |  |
|--------|-----------------------------------------------|-----|-------|-------|---|--------|-----|-----|------|--|
| TrueCo | onf                                           | Вид | Инстр | умент | ы | Настро | йки | Спр | авка |  |
|        |                                               |     |       |       |   |        |     |     |      |  |
|        |                                               |     | -     |       | - |        |     |     |      |  |
| 2      | •                                             | ¥   | •     |       | • |        | K   | ×   |      |  |
|        |                                               |     |       |       |   |        |     |     |      |  |
|        |                                               |     |       |       |   |        |     |     |      |  |

Адресная книга, управление конференцией, чат и история звонков снизу справа в окне программы:

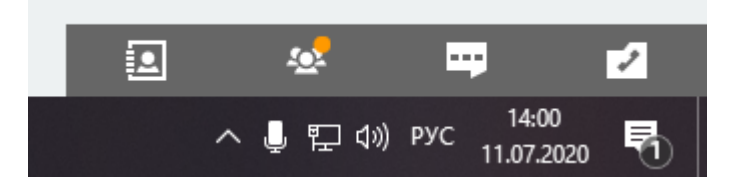

#### ШАГ 2. Идентификация личности абитуриента

Проводится по обращению к вам наблюдателя. Вы в ходе идентификации:

озвучиваете свои ФИО,

показываете разворот паспорта или удостоверения личности наблюдателю через Webкамеру,

произносите :

-ознакомлен с инструкцией проведения экзамена,

- готов приступить к выполнению экзаменационных заданий.

#### ШАГ 3. Переход на страницу выполнения экзаменационных заданий

В чате конференции True Conf экзамена (справа экрана) вы получите ссылку на страницу экзамена (*ссылку нужно открыть через браузеры Chrome, Firefox*) за **10 минут** до начала экзамена:

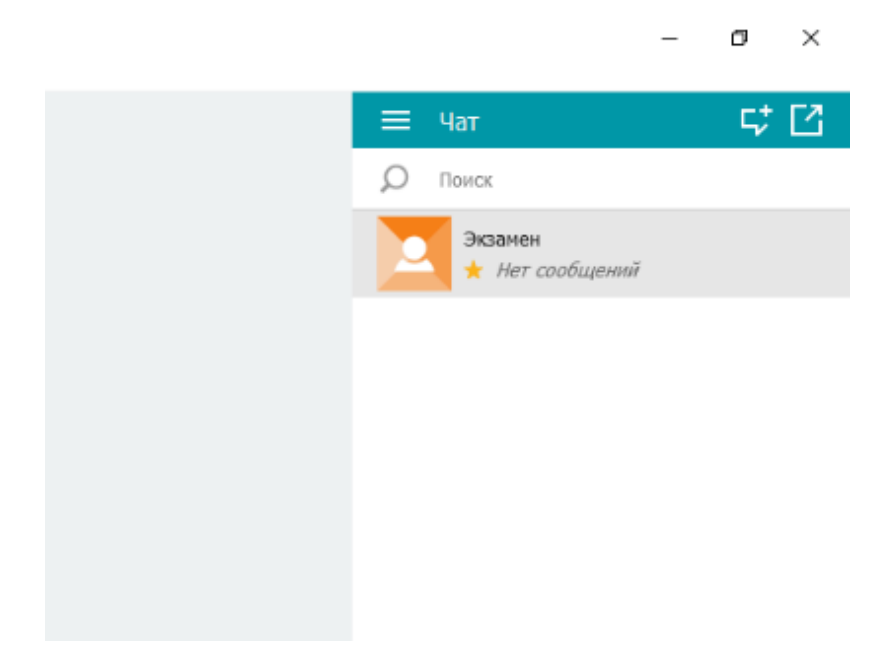

После открытия в браузере страницы с переходом к выполнению заданий, следует вернуться в окно программы конференцииTrueConf и запустить трансляцию своего экрана, выбрав в левом верхнем углу «Экран 1»:

|     | Экран 1 (1920х1080) |   |  |
|-----|---------------------|---|--|
|     | Іриложения          | • |  |
| ~ 1 | іе использовать     |   |  |
|     |                     | _ |  |

После начала трансляции вашего экрана, наблюдатель сообщит вам логин и пароль для доступа к экзаменационным заданиям в чате конференции. Введите полученные логин и пароль в окне доступа.

| Strationic dy-eye × + |  | - a >                                  |
|-----------------------|--|----------------------------------------|
| - → C (a)             |  | ☆ <b>♥ ≯ ⊖</b> :                       |
| Вход в систему        |  |                                        |
| Легия                 |  |                                        |
| napony                |  |                                        |
|                       |  |                                        |
|                       |  |                                        |
|                       |  |                                        |
|                       |  |                                        |
|                       |  |                                        |
|                       |  | 2 Reduction of sources - Sector 1 (130 |
|                       |  |                                        |
|                       |  | A 1 (1) (1) (1) (1)                    |

#### ШАГ 4. Выполнение экзаменационных заданий.

Выполнение экзаменационных заданий осуществляется в соответствии с порядком проведения экзамена по конкретному предмету.

При выполнении тестирования переключайте тестовые задания последовательно, без возврата и пропуска.

#### ШАГ 5. Завершение экзамена.

После выполнения экзаменационного задания Вы сообщаете наблюдателю о завершении экзамена, выходите из системы тестирования (по указаниям наблюдателя) и прекращаете показ

своего рабочего стола в конференции, нажав на красную иконку